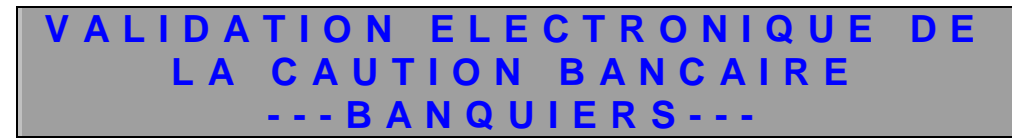

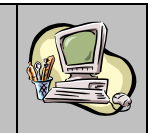

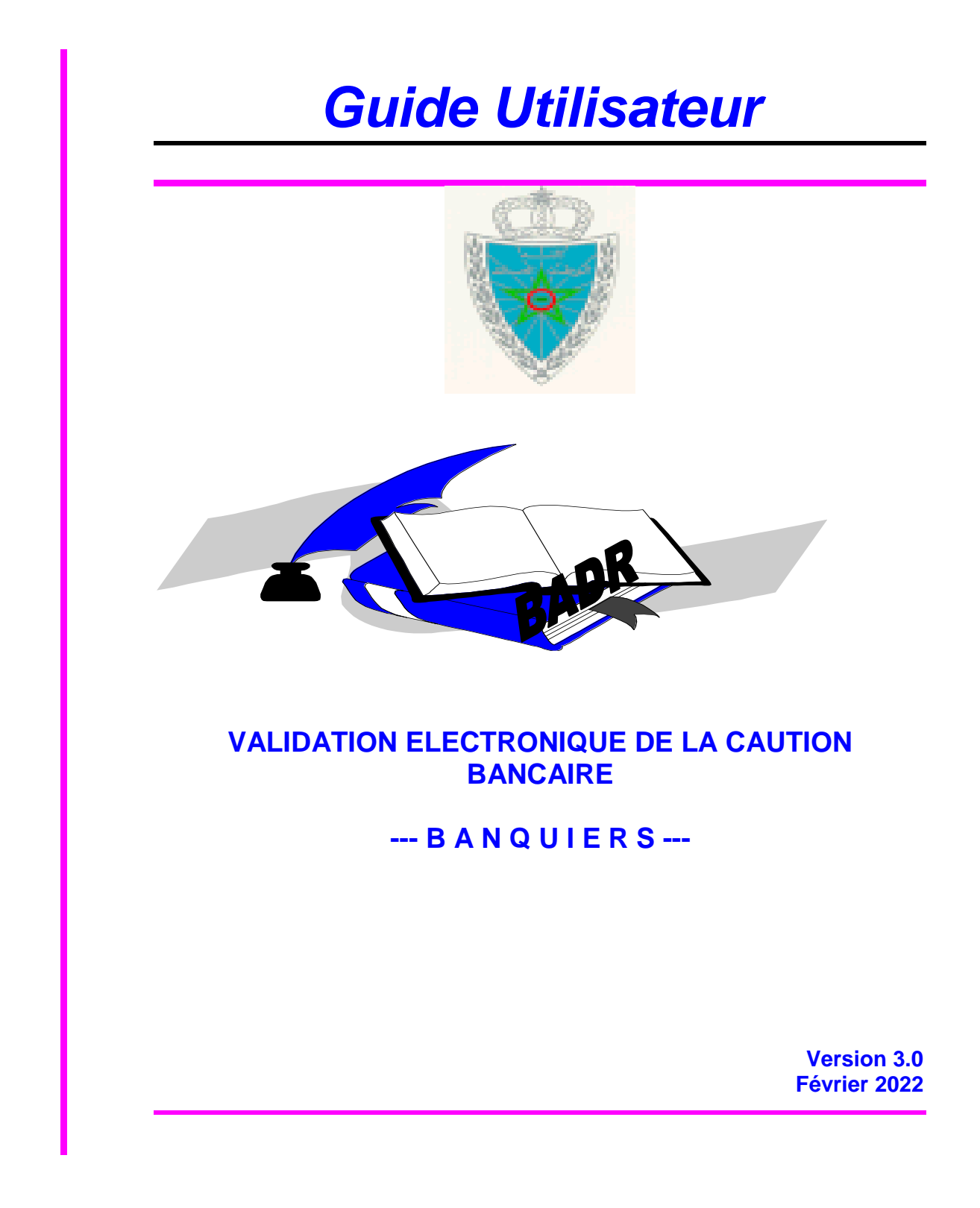

Guide Utilisateur - Version 3.0 VALIDATION ELECTRONIQUE DE LA CAUTION BANCAIRE ---- BANQUIERS ---

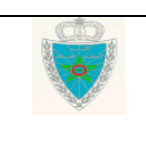

Page 1/25

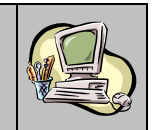

# SOMMAIRE

| INT | INTRODUCTION                      |    |  |  |
|-----|-----------------------------------|----|--|--|
| 1.  | ACCES AU SYSTEME BADR             | 4  |  |  |
| 2.  | VALIDATION DE LA CAUTION BANCAIRE | 9  |  |  |
| 3.  | SERVICES DE CONSULTATION          | 17 |  |  |

| Guide Utilisateur - Version 3.0 |
|---------------------------------|
| VALIDATION ELECTRONIQUE         |
| DE LA CAUTION BANCAIRE          |
| BANQUIERS                       |

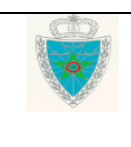

Page 2/25

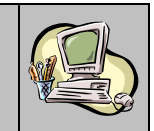

#### INTRODUCTION

Dans le cadre de la dématérialisation de son système de dédouanement BADR, l'Administration des Douanes et Impôts Indirects a mis en service un nouveau module destiné aux différentes banques et agences bancaires pour la validation des cautions bancaires attribuées.

Ce module permet à l'agence bancaire de confirmer son acte de cautionnement de l'opération de dédouanement souscrite sous régimes économiques; cette dernière lui étant soumise par le système BADR sur la base des informations fournies par le déclarant.

Deux profils ont été réservés sur BADR aux banquiers :

- CONSULTATION DECLARATION pour la consultation des DUM souscrites.
- VALIDATION CAUTION BANCAIRE pour la validation des cautions. Ce profil englobe aussi les fonctionnalités de consultation offertes par le premier.

Le présent document se veut un guide d'utilisation de ce nouveau module détaillant les fonctionnalités offertes par les deux profils ci-dessus.

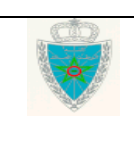

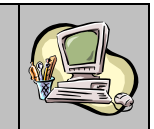

#### 1. ACCES AU SYSTEME BADR

Tout utilisateur représentant d'une banque qui souhaite accéder aux fonctionnalités décrites dans le présent guide devra accomplir au préalable les formalités de demande d'accès au système BADR auprès de la douane ainsi que celles d'acquisition d'une clé cryptographique auprès de Barid Al Maghrib.

Une fois la clé cryptographique acquise et dès l'attribution de l'accès au système BADR, l'utilisateur est invité à introduire sa clé au niveau du poste de travail et à accéder à l'adresse <u>http://badr.douane.gov.ma</u> :

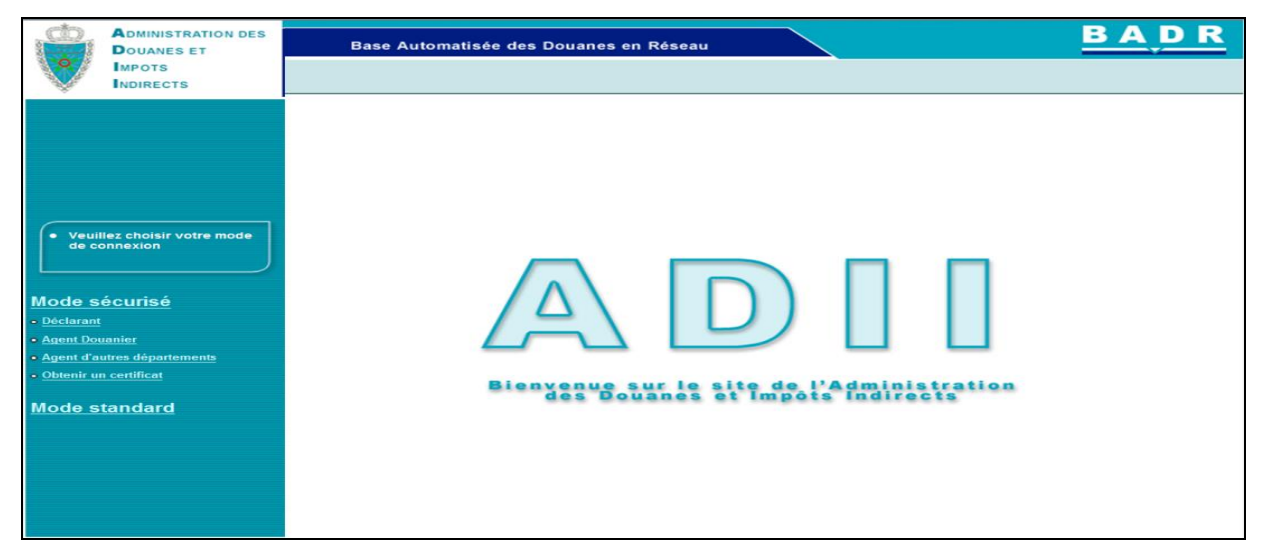

En cliquant sur le lien « Agents d'autres départements » au niveau du mode sécurisé, le système affiche l'écran suivant invitant l'utilisateur à introduire le code PIN de la clé cryptographique :

| Base Automatisée des Douanes en Réseau                                                                                                    | <u>BADR</u> |
|----------------------------------------------------------------------------------------------------|-------------|
| Image: Strate indication of the strate of the strate of |             |

Le clic sur le bouton « OK » permet d'afficher l'écran d'accueil de BADR.

| Guide Utilisateur – Version 3.0<br>VALIDATION ELECTRONIQUE |                                                                                                    | Page 4/25 |
|------------------------------------------------------------|----------------------------------------------------------------------------------------------------|-----------|
| DE LA CAUTION BANCAIRE                                     | and the second second |           |
| BANQUIERS                                                  |                                                                                                    |           |

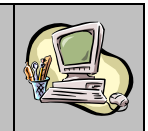

L'utilisateur est invité à introduire son mot de passe d'accès au niveau de la zone réservée à cet effet et à cliquer sur le bouton « Connexion ».

Remarquer que le n° de CNI est récupéré automatiquement par le système.

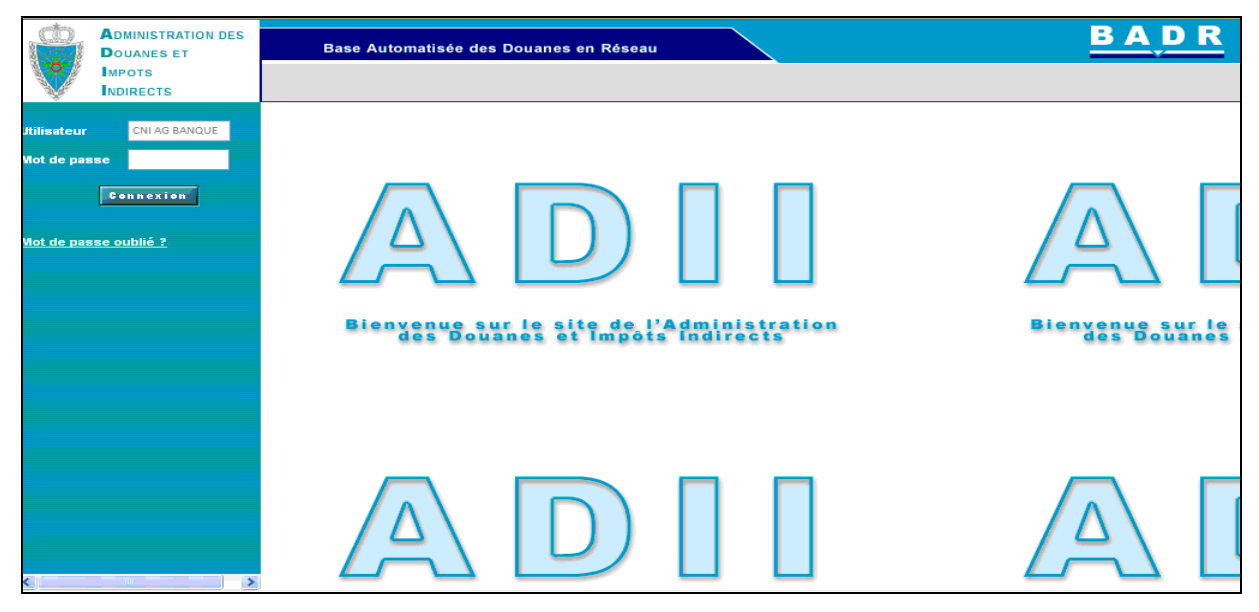

Le système permet à l'utilisateur de récupérer un nouveau mot de passe en cas d'oubli de celui-ci.

La fonctionnalité « Mot de passe oublié ? » offre cette possibilité. En cliquant dessus, le système restitue le n° de CNI de l'utilisateur connecté et l'invite à renseigner son adresse de messagerie. Il est à signaler que cette adresse de messagerie doit correspondre à celle renseignée dans sa demande d'accès au système BADR. Autrement, un message d'erreur s'affiche « *Erreur : Utilisateur ou e-mail erroné* » :

| Code           |               |
|----------------|---------------|
| Utilisateur    | CNI AG BANQUE |
| Adresse e-mail |               |
|                | Envoyer       |

Le clic sur le bouton permet de confirmer l'opération de génération du nouveau mot de passe :

| Guide Utilisateur - Version 3.0 | Page 5/25 |
|---------------------------------|-----------|
| VALIDATION ELECTRONIQUE         |           |
| DE LA CAUTION BANCAIRE          |           |
| BANQUIERS                       |           |

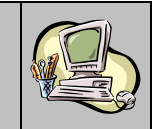

| Information : | Vous allez recevoir un e-mail avec votre nouveau mot de passe  |  |  |
|---------------|----------------------------------------------------------------|--|--|
|               |                                                                |  |  |
|               |                                                                |  |  |
|               |                                                                |  |  |
|               |                                                                |  |  |
|               |                                                                |  |  |
|               |                                                                |  |  |
|               |                                                                |  |  |
|               | Code CNI AG BANQUE                                             |  |  |
|               | Utilisateur                                                    |  |  |
|               | Adresse e-mail adresse de messagerie de l'utilisateur connecté |  |  |
|               |                                                                |  |  |
|               | Envoyer                                                        |  |  |
|               |                                                                |  |  |
|               |                                                                |  |  |
|               |                                                                |  |  |

Le nouveau mot de passe généré est envoyé à l'adresse de messagerie de l'utilisateur :

| De : AdminDEV.BADR<br>À : adresse de messagerie de l'utilisateur connecté<br>Cc :<br>Objet : Oubli du mot de passe du compte CNI AG Banque sur système BADR |  |
|----------------------------------------------------------------------------------------------------|--|
| Vous venez d'effectuer un changement de mot de passe sur Badr.<br>Votre nouveau mot de passe est :5IcxoclC                                                  |  |

A la connexion au système BADR, l'utilisateur est invité à saisir le mot de passe d'accès au niveau du 1<sup>er</sup> champ, à choisir un nouveau mot de passe au niveau du 2<sup>ème</sup> champ et à le confirmer au niveau du troisième :

| Ress Automaticás des Doueres en Résseu |         | BADR |
|----------------------------------------|---------|------|
| Base Automatisee des Douanes en Reseau |         |      |
|                                        |         |      |
|                                        |         |      |
| Ancien mot de passe                    |         |      |
| Nouveau mot de passe                   |         |      |
| Confirmer le mot de pass               | e       |      |
|                                        | Envoyer |      |
|                                        |         |      |
|                                        |         |      |
|                                        |         |      |
|                                        |         |      |
|                                        |         |      |

Le clic sur le bouton **Envoyer** permet de créer le nouveau mot de passe. L'utilisateur est automatiquement déconnecté du système.

| Guide Utilisateur – Version 3.0 | Page 6/25 |
|---------------------------------|-----------|
| VALIDATION ELECTRONIQUE         |           |
| DE LA CAUTION BANCAIRE          |           |
| BANQUIERS                       |           |

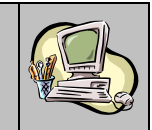

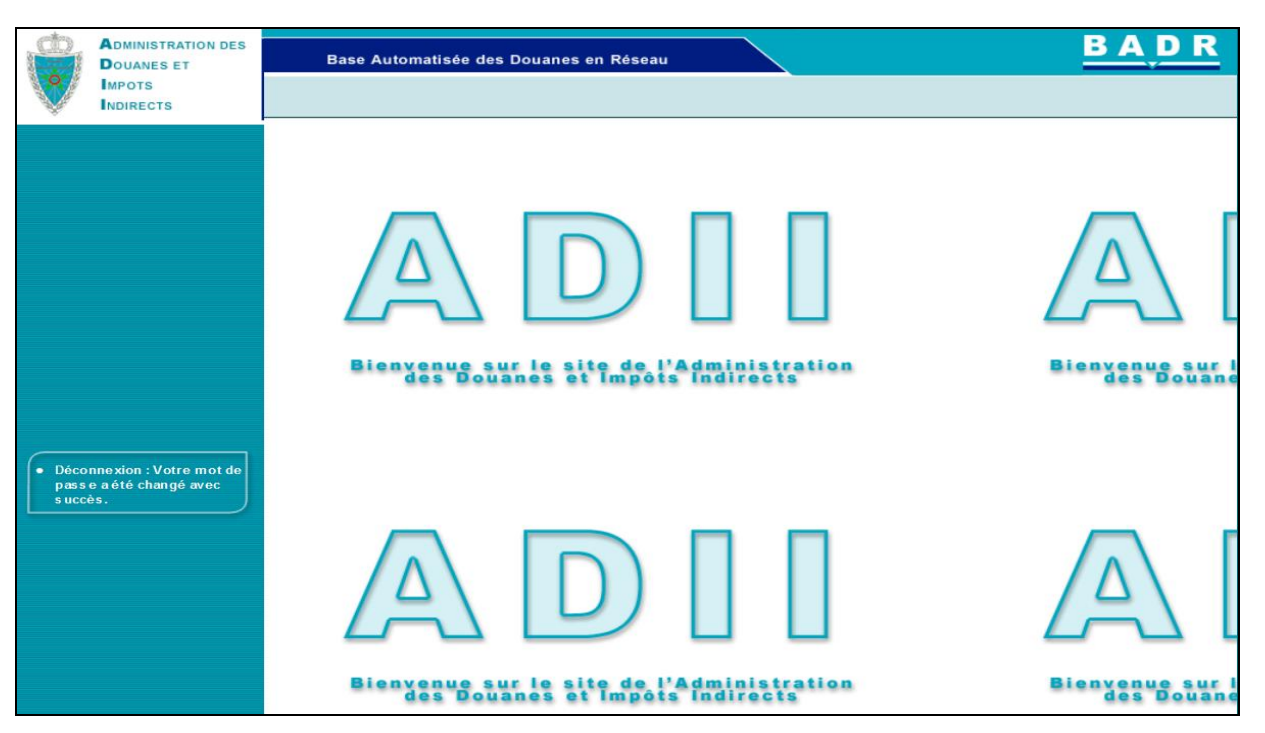

Une 2<sup>ème</sup> connexion est nécessaire en utilisant le nouveau mot de passe renseigné. L'écran suivant s'affiche :

| BANQUE TEST                 |  |  |
|-----------------------------|--|--|
| ×                           |  |  |
| 8100021 (TEMARA)            |  |  |
|                             |  |  |
|                             |  |  |
|                             |  |  |
|                             |  |  |
| VALIDATION CAUTION BANCAIRE |  |  |
| NBANCARE                    |  |  |
|                             |  |  |

Le système restitue la liste des agences bancaires du banquier telles qu'elles sont déclarées sur la demande d'accès de l'utilisateur. La liste est classée par code BKAM.

L'utilisateur est invité à sélectionner les éléments suivants :

- Agence Bancaire : A choisir sur la liste déroulante offerte pour définir le contexte de travail de l'utilisateur.
- Liste des Profils : Cocher la liste offerte pour bénéficier des fonctionnalités du profil attribué.

Si la case n'est pas cochée, le message d'erreur « Erreur : Aucun profil sélectionné ! » est affiché.

Au clic sur le bouton Valider, le système affiche le menu des fonctionnalités offertes :

| Guide Utilisateur - Version 3.0 |                                                                                                    | Page 7/25 |
|---------------------------------|----------------------------------------------------------------------------------------------------|-----------|
| VALIDATION ELECTRONIQUE         |                                                                                                    |           |
| DE LA CAUTION BANCAIRE          | And the second second sec |           |
| BANQUIERS                       |                                                                                                    |           |

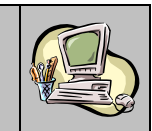

| Valider Caution Bancaire |
|--------------------------|
| 🗆 Services               |
| 🗆 Listes                 |
| Cautions Bancaires       |
|                          |

Il est à noter que dès l'enregistrement, par le déclarant, du compte régime économique sous une caution bancaire (totale ou mixte), un message électronique de notification est envoyé aux banquiers habilités à traiter les opérations souscrites au niveau de l'agence en question. Celle-ci étant précisée par le déclarant sur son compte enregistré. Ci-dessous un exemple de mail :

| De : AdminDEV.BADR<br>À : Adresse mail du Banquier<br>Cc :<br>Objet : Enregistrement de la déclaration - Caution Bancaire                                                                                                    |
|----------------------------------------------------------------------------------------------------|
| Bonjour,<br>La déclaration en détail numéro 30902220220000003 a été enregistrée par l'opérateur OP DECLARANTT12(81/333401) en date du 04/02/2022 15:47, sous la<br>caution bancaire :<br>Banque : BANQUE TEST (77)<br>Agence : TEMARA(81000021) |
| Cordialement.<br><br>Cet e-mail est généré automatiquement par le système BADR, merci de ne pas y répondre.                                                                                                    |

| Guide Utilisateur - Version 3.0 |
|---------------------------------|
| VALIDATION ELECTRONIQUE         |
| DE LA CAUTION BANCAIRE          |
| BANQUIERS                       |

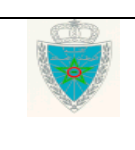

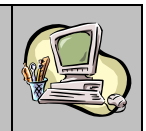

#### 2. VALIDATION DE LA CAUTION BANCAIRE

Cliquer sur le lien « Valider Caution Bancaire ». Le système offre la possibilité à l'utilisateur d'accéder aux déclarations à traiter selon deux critères de recherche :

Par référence de la déclaration : Choisir pour cela la valeur « Référence de la déclaration » sur la liste déroulante :

| VALIDER LA CAUTION BANCAIRE |                               |  |
|-----------------------------|-------------------------------|--|
|                             |                               |  |
|                             | Listes de déclarations        |  |
| Rechercher Par :            | Référence de la déclaration   |  |
| Référence DUM               |                               |  |
|                             | Bureau Régime Année Série Clé |  |
|                             | Valider Rétablir              |  |

| e clic sur le bouton <b>condent</b> permet au système de restituer les éléments relatifs à celle-ci : |                                                                                                    |              |  |  |  |  |  |
|----------------------------------------------------------------------------------------------------|----------------------------------------------------------------------------------------------------|--------------|--|--|--|--|--|
| VALIDER LA CAUTION BANCAIRE                                                                           |                                                                                                    |              |  |  |  |  |  |
|                                                                                                    |                                                                                                    |              |  |  |  |  |  |
|                                                                                                    |                                                                                                    |              |  |  |  |  |  |
|                                                                                                    | Listes de d                                                                                                    | léclarations |  |  |  |  |  |
| Rechercher Par :                                                                                      | Référence de la déclarat                                                                                                    | tion         |  |  |  |  |  |
| Référence DUM                                                                                         | Référence DUM                                                                                                    |              |  |  |  |  |  |
| Bureau Règime Annèe Sèrie Ciè<br>309 022 2022 0000003 X                                               |                                                                                                    |              |  |  |  |  |  |
| Valider Rétablir                                                                                      |                                                                                                    |              |  |  |  |  |  |
| 1 élément(s) trouvé(s)                                                                                |                                                                                                    |              |  |  |  |  |  |
| Référence DUM Version Dat<br>Enregist                                                                 | Reference DUM         Version         Date<br>Enregistrement         Valeur total<br>déclarée         Soumissionnaire         Banque         Agence<br>Bancaire |              |  |  |  |  |  |
| 0 04/02/2022 15:47 1000 OP DECLARANT T12 (81 BANQUE TEST TEMARA (810021) Traiter                      |                                                                                                    |              |  |  |  |  |  |
|                                                                                                    |                                                                                                    |              |  |  |  |  |  |
| Export options: 🕱 Excel 🔁 PDF                                                                         |                                                                                                    |              |  |  |  |  |  |

Le résultat de la recherche est restitué sous forme d'un tableau reprenant les informations suivantes :

• La référence de la déclaration sous forme de lien hypertexte. En cliquant dessus, le système restitue les énonciations de la déclaration dans sa version courante :

| Guide Utilisateur - Version 3.0 |                                                                                                    | Page 9/25 |
|---------------------------------|----------------------------------------------------------------------------------------------------|-----------|
| VALIDATION ELECTRONIQUE         |                                                                                                    |           |
| DE LA CAUTION BANCAIRE          | and the second second se |           |
| BANQUIERS                       |                                                                                                    |           |

L'utilisateur est invité à renseigner la référence de la déclaration.

Validar

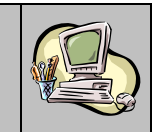

| Entete de la DUM Caution                                                                                | Articles Preapu<br>ocuments Info | rement DS Dem                                         | andes diverses                    | Imputation titre                     | e de change                                               |
|----------------------------------------------------------------------------------------------------|----------------------------------|-------------------------------------------------------|-----------------------------------|--------------------------------------|-----------------------------------------------------------|
| Bureau         Régime         Année         Série           309         022         2022         000000 | Clé Circuit<br>3 X Orange        | Libellé du régime : A                                 | DMISSION TEMP                     | ORAIRE POUR PERI                     | Type : DUM<br>FECTIONNEMENT ACTIF (ATPA)<br>AVEC PAIEMENT |
| Consulter AMP                                                                                           |                                  |                                                       |                                   |                                      |                                                           |
| Version                                                                                                 |                                  |                                                       |                                   |                                      |                                                           |
| Type<br>Mode d'acquisition                                                                              | : Courante<br>: interactif       | Nº :0                                                 | Statut                            | : Déposée                            | Commentairee                                              |
| Code Initiateur                                                                                         | : TESTDEC4                       |                                                       | Nom                               | : NOM TESTDEC4                       |                                                           |
|                                                                                                    |                                  | Version initiale                                      | Veral                             | on en cours                          |                                                           |
| Date de création<br>Date d'enregistrement<br>Date de dépot                                              |                                  | 04/02/2022 15:4<br>04/02/2022 15:4<br>04/02/2022 15:5 | 6<br>7<br>0                       | 04/02/2022 15:46<br>04/02/2022 15:47 |                                                           |
| Combinée<br>Bureau d'Entrée / Sortie<br>Lieu de stockage d'Entrée / Sort                                | lie                              | 0                                                     | hoisir un lieu de s               | stockage 💌                           | Déclaration par anticipation                              |
| Arrondissement et lieu de stock                                                                         | kage de Dédouanemen              | t                                                     |                                   |                                      |                                                           |
| Arrondissement<br>Lieu de stockage                                                                      |                                  | (A)<br>(M)                                            | RRONDISSEMENT<br>IAGASIN 02 PILOT | II(309)(309202)<br>E(309: -          |                                                           |
| Déclarant(Opérateur)                                                                                    |                                  |                                                       |                                   |                                      |                                                           |
| Code : 35<br>Nom ou raison sociale : OF<br>Activité :                                                   | 5291<br>P DECLARANT T12          | Nº                                                    | Répertoire                        |                                      |                                                           |

L'utilisateur peut procéder à l'impression de la déclaration sous format PDF à travers la fonctionnalité « Imprimer » offerte au niveau du menu contextuel (menu de gauche) :

| Guide Utilisateur - Version 3.0 |
|---------------------------------|
| VALIDATION ELECTRONIQUE         |
| DE LA CAUTION BANCAIRE          |
| BANQUIERS                       |

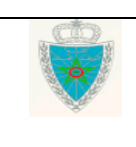

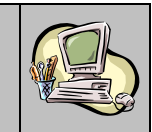

| MINISTERE DE L'ECONOMIE,DES FINANCES ET DE LA REFORME DE L'ADMINISTRATION<br>ADMINISTRATION DES DOUARES ET IMPOTS INDIRECTS DÉPOSée Mod. D.U.M 2014 |                            |    |                                |                      |               |                            |                                |                                        |
|----------------------------------------------------------------------------------------------------|----------------------------|----|--------------------------------|----------------------|---------------|----------------------------|--------------------------------|----------------------------------------|
| <sup>2</sup> Exportateur / Expéditeur                                                                                                    | N* R. C<br>Centre R. C     |    | 1 DECLARAT                     | TION                 |               | 022                        | A ENF                          | REGISTREMENT                           |
| a                                                                                                    |                            |    | 3 Nombre total<br>des articles | 1                    | 4 Cod<br>bure | le du<br><sup>Neu</sup> 30 | 00000<br>D9 DUM NOF<br>VER.: 0 | 03 X 04/02/2022<br>RMALE<br>(COURANTE) |
| 3                                                                                                    |                            | l  | 5 Nombre de                    |                      | 6 Pold        | is brut t                  | otal (kg)                      | 7 Polds net total (kg)                 |
| а                                                                                                    |                            |    | formules                       | 1                    |               |                            | 1000.00                        | 1000.00                                |
| 8 Importateur / Destinataire                                                                                                    | N'R.C 111144               | 14 | 9 Autre persor                 | nne concerné         | te            |                            |                                |                                        |
| OEA Sécurité et Sûreté                                                                                                    | Centre R. C g              | 31 | Bancaire                       |                      |               |                            |                                |                                        |
| OP DECLARANT T12                                                                                                    |                            |    |                                |                      |               |                            |                                |                                        |
| ZONE INDUSTRIELLE CASABLAN                                                                                                    | CA                         |    | BANQUE :                       | BANQU                | JE TE         | ST                         |                                |                                        |
| 10 Déclarant TESTDEC4                                                                                                    | N° d'agrément              | -1 | 11 Pays de prov                | venance (Nom         | et code)      |                            | 12 N° code                     | de l'importateur / exportateur         |
| OP DECLARANT T12                                                                                                    | N° du repenore             |    | ESPAGNE                        |                      |               | ES                         |                                |                                        |
|                                                                                                    | OEA Sécurité et Süreté     | [  | 13 Pays dorigine               | e (Nom et code)      | )             |                            | 14 Peys de d                   | lestination (Nom et code)              |
| ZONE INDUSTRIELLE CASABLANC                                                                                                    | A                          |    | FRANCE                         |                      |               | FR                         | MAROC                          | MA                                     |
| 15 Moyen de transport au départ / à l'arrivée                                                                                                    |                            |    | 16 Conditions                  | de livraison         |               |                            | (                              | de all'and la s                        |
|                                                                                                    |                            |    | CIF COU                        | t, assurar           | nce et        | fret .                     | (poπ de                        | destination                            |
| 17 Nature et numéro du titre de transport                                                                                                    |                            |    | 18 Monnaie et m                | nontant total fac    | suré          | 19 Teu                     | ax de change                   | 20 File:                               |
| Of Manager serves do improved and a basebardeness                                                                                                   |                            |    | MAD                            | 1000                 | J.UUU         | 20 10                      | 1.00000                        | 0.000                                  |
| 21 Nouveau moyen de transport après transportement                                                                                                  |                            |    | 22 Assurance                   | (                    | 0.000         | 25 V8                      | eur totale decia               | 1000.000                               |
| 24 Date d'arrivée 25 Localisation des marchandises                                                                                                  | 28 Code bureau destination |    | 27 Renseigneme                 | ents financiers e    | it bancai     | 65                         |                                |                                        |
| 07 02 2020 309202                                                                                                    |                            |    | 01 Comptant                    |                      |               |                            |                                |                                        |
| 29 N° dordre<br>de 145 ao 1000 00 LL                                                                                                    |                            |    | 30 Code marcha                 | indises              |               |                            | 31 Valeur                      | déclarée                               |
| 1                                                                                                    |                            |    | 010190000                      | 0                    |               |                            |                                | 1000.000                               |
| 28                                                                                                    |                            | [  | 32 Unités compl                | émentaires           | 3             | 3 Poid                     | s net (kg)                     | 34 AP ou SP                            |
| Colis et<br>designation                                                                                                    |                            |    |                                |                      |               |                            | 10                             | 000.00 SP                              |
| des<br>matchandise                                                                                                    |                            |    | B LIQUIDATI<br>Type            | ION DES DR<br>Base d | OITS ET       |                            | B<br>Teux                      | Montant                                |
|                                                                                                    |                            |    |                                |                      |               |                            |                                |                                        |

- La version de la déclaration.
- La date d'enregistrement.
- La valeur totale déclarée.
- La raison sociale du soumissionnaire.
- Le libellé de la banque.
- Le libellé de l'agence bancaire.
- L'Action permettant de traiter la déclaration en question en cliquant sur le lien hypertexte « Traiter ».

La possibilité d'exporter le contenu de ce tableau sous formats Excel et PDF est offerte. Il suffit de cliquer sur le lien 🕱 📧 pour effectuer l'export sous Excel, ou sur le lien 🔊 🖭 pour effectuer l'export sous PDF.

Au clic sur le lien hypertexte « Traiter », le système restitue les énonciations de la déclaration correspondante :

Guide Utilisateur - Version 3.0 VALIDATION ELECTRONIQUE DE LA CAUTION BANCAIRE ---- BANQUIERS ---

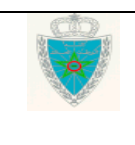

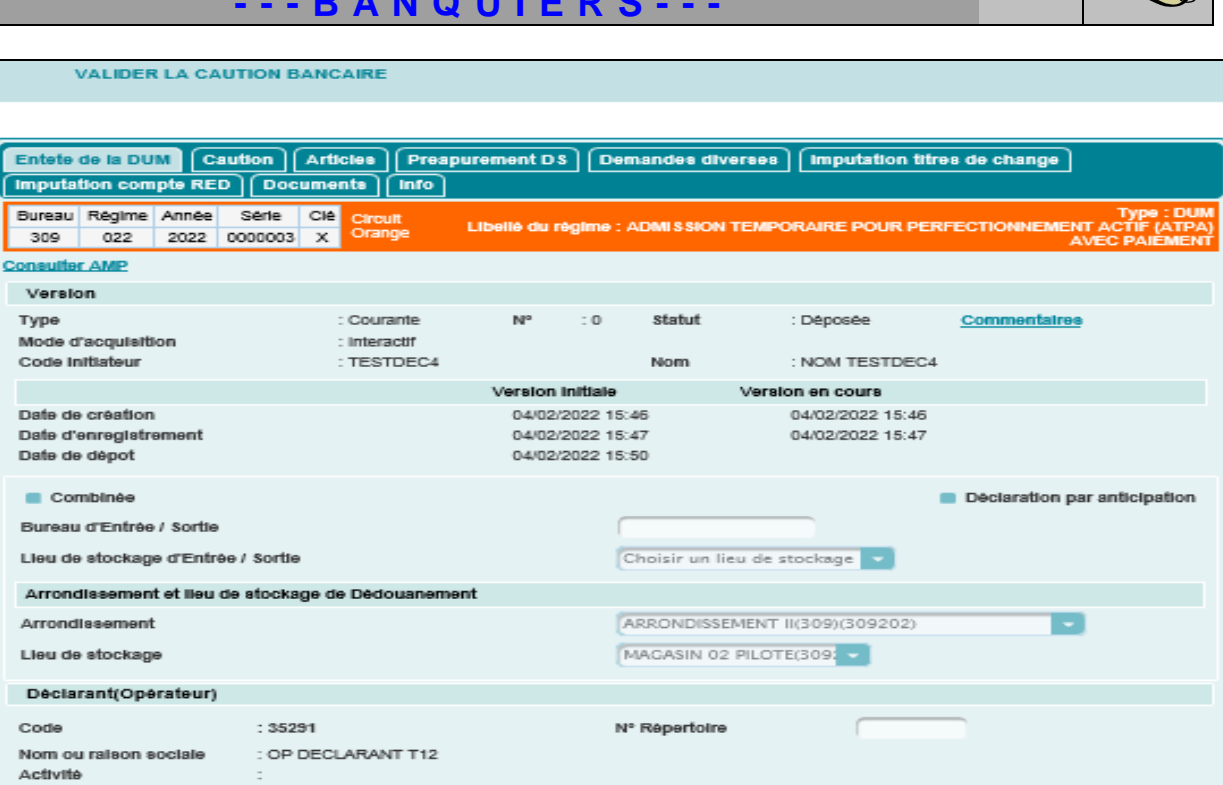

L'utilisateur est invité à cliquer sur l'onglet Caution et à renseigner le champ relatif à la référence bancaire attribuée :

| Guide Utilisateur - Version 3.0 |
|---------------------------------|
| VALIDATION ELECTRONIQUE         |
| DE LA CAUTION BANCAIRE          |
| BANQUIERS                       |

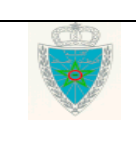

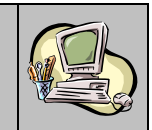

| Entete de la DUM Cau                  | ttion Articles Prespurement DS              | Demandes diverses Imputation titres de change                                               |
|---------------------------------------|---------------------------------------------|---------------------------------------------------------------------------------------------|
| Bureau Régime Année<br>309 022 2022 0 | Serie Clé Circuit<br>Orange Libellé du régi | Type : DUM<br>me : ADMISSION TEMPORAIRE POUR PERFECTIONNEMENT ACTIF (ATPA)<br>AVEC PAIEMENT |
| Dispense de Caution                   |                                             |                                                                                             |
| Type de caution                       | Bancaire(B)                                 |                                                                                             |
| Numero decision                       | Choisir un numéro de décisi                 | Date de création :                                                                          |
| Statut::                              |                                             | Commentaires                                                                                |
| Validite                              | Illimite dans le temps                      |                                                                                             |
|                                       | Limitée une opération                       | Statut d'utilisation :                                                                      |
|                                       | <ul> <li>Limitée une durée de</li> </ul>    |                                                                                             |
| Date d'échéance                       | :                                           | Statut d'échéance :                                                                         |
| O Banque                              |                                             |                                                                                             |
| Banque                                | BANQUE TEST(002)                            |                                                                                             |
| Agence                                | TEMARA(8100021)                             |                                                                                             |
| Référence caution                     | 123456                                      |                                                                                             |
| Date d'attribution                    | 01/02/2022                                  | Montant (en Dhs) 1000.000                                                                   |
| Validité électronique de la c         | aution                                      | : NON VALIDEE                                                                               |
| Référence bancaire attribué           | 99                                          |                                                                                             |

Au clic sur la fonctionnalité VALIDER LA CAUTION BANCAIRE du menu contextuel (menu de gauche), le système invite l'utilisateur à s'assurer des éléments introduits avant de procéder à la validation de l'acte de cautionnement :

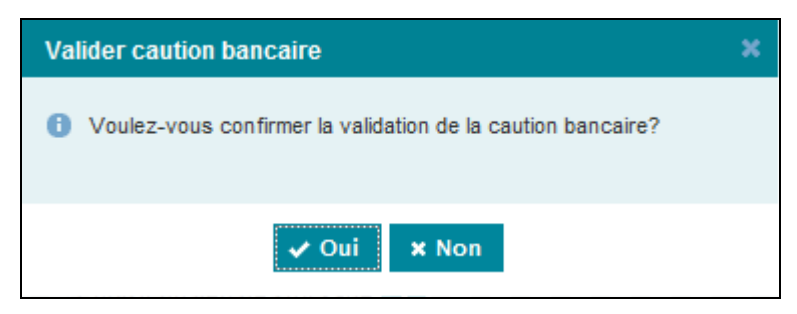

Le clic sur le bouton « Oui » permet d'afficher un message de succès de l'opération :

| Guide Utilisateur - Version 3.0 | Page 13/25 |
|---------------------------------|------------|
| VALIDATION ELECTRONIQUE         |            |
| DE LA CAUTION BANCAIRE          |            |
| BANQUIERS                       |            |

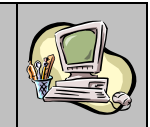

| VALIDER LA CAUTION BANCAIRE                                |                                      |                                                 |                    |                                      |                                                            |  |  |
|------------------------------------------------------------|--------------------------------------|-------------------------------------------------|--------------------|--------------------------------------|------------------------------------------------------------|--|--|
| infos : La validation de                                   | e la Caution bancaire effectu        | iée avec succès                                 |                    |                                      |                                                            |  |  |
| Entete de la DUM Caut                                      | ion Articles Preap<br>Documents Info | urement DS De                                   | mandes diverse     | B Imputation titr                    | es de change                                               |  |  |
| Bureau Régime Année S<br>309 022 2022 00                   | Série Clé Circuit<br>000003 X Orange | Libellé du régime :                             | ADMISSION TEM      | PORAIRE POUR PER                     | Type : DUM<br>RFECTIONNEMENT ACTIF (ATPA)<br>AVEC PAIEMENT |  |  |
| Consulter AMP                                              |                                      |                                                 |                    |                                      |                                                            |  |  |
| Version                                                    |                                      |                                                 |                    |                                      |                                                            |  |  |
| Type<br>Mode d'acquisition                                 | : Courante<br>: Interactif           | N° : 0                                          | Statut             | : Déposée                            | Commentairee                                               |  |  |
| Code Initiateur                                            | : TESTDEC4                           |                                                 | Nom                | : NOM TESTDEC4                       |                                                            |  |  |
|                                                            |                                      | Version initiale                                | Ver                | sion en cours                        |                                                            |  |  |
| Date de création<br>Date d'enreglatrement<br>Date de dépot |                                      | 04/02/2022 15<br>04/02/2022 15<br>04/02/2022 15 | :46<br>:47<br>:50  | 04/02/2022 15:46<br>04/02/2022 15:47 |                                                            |  |  |
| Combinée                                                   |                                      |                                                 |                    |                                      | <ul> <li>Déclaration par anticipation</li> </ul>           |  |  |
| Bureau d'Entrée / Sortie                                   |                                      | ſ                                               |                    |                                      |                                                            |  |  |
| Lieu de stockage d'Entrée /                                | / Sortie                             | C                                               | Choisir un lieu de | stockage 🔽                           |                                                            |  |  |
| Arrondissement et lieu de                                  | stockage de Dédouaneme               | nt                                              |                    |                                      |                                                            |  |  |
| Arrondissement                                             |                                      |                                                 | ARRONDISSEMENT     | T II(309)(309202)                    | •                                                          |  |  |
| Lieu de stockage                                           |                                      | Č.                                              | MAGASIN 02 PILO    | TE(309                               |                                                            |  |  |
| Déclarant(Opérateur)                                       |                                      |                                                 |                    |                                      |                                                            |  |  |
| Code                                                       | : 35291                              | N                                               | lº Répertoire      |                                      |                                                            |  |  |
| Nom ou raison sociale<br>Activité                          | : OP DECLARANT T12<br>:              |                                                 |                    |                                      |                                                            |  |  |

| Guide Utilisateur - Version 3.0 |
|---------------------------------|
| VALIDATION ELECTRONIQUE         |
| DE LA CAUTION BANCAIRE          |
| BANQUIERS                       |

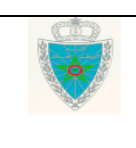

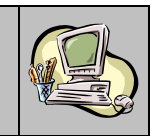

Par date d'enregistrement de la déclaration : Choisir pour cela la valeur « Date d'enregistrement de la déclaration » sur la liste déroulante :

| ALIDER LA CAUTION BANCAI | RE                                      |
|--------------------------|-----------------------------------------|
|                          |                                         |
|                          |                                         |
|                          | Listes de déclarations                  |
|                          |                                         |
| Rechercher Par :         | Date d'enregistrement de la déclaration |
|                          |                                         |
|                          |                                         |
| Période (*)              | du au                                   |
| Nom de l'anérateur       |                                         |
| Nom de l'operateur       |                                         |
| (*) Champs obligatoires  |                                         |
|                          |                                         |

Le système invite l'utilisateur à renseigner les critères suivants :

- Période : Information obligatoire pour définir l'intervalle des dates d'enregistrement des déclarations.
- Nom de l'opérateur : La raison sociale du soumissionnaire de la DUM. Saisir pour cela les trois premières lettres. Sélectionner ensuite le nom de l'opérateur. Cette information n'est pas obligatoire.

# Le clic sur le bouton valider permet au système de restituer la liste des déclarations répondant aux critères de recherche renseignés :

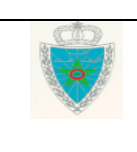

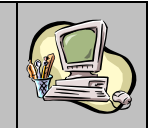

| V           | VALIDER LA CAUTION BANCAIRE                                                                                    |           |                        |                          |                                  |                      |                     |         |  |
|-------------|----------------------------------------------------------------------------------------------------|-----------|------------------------|--------------------------|----------------------------------|----------------------|---------------------|---------|--|
|             |                                                                                                    |           |                        |                          |                                  |                      |                     |         |  |
|             | Listes de déclarations                                                                                         |           |                        |                          |                                  |                      |                     |         |  |
| F           | Rechercher Par : Date d'enregistrement de la déclaration                                                       |           |                        |                          |                                  |                      |                     |         |  |
| F<br>1<br>( | Période (*) du 01/02/2022 au 04/02/2022<br>Nom de l'opérateur *<br>(*) Champs obligatoires<br>Valider Rétablir |           |                        |                          |                                  |                      |                     |         |  |
|             |                                                                                                    |           |                        | 3 élément(s) tro         | uvê(s)                           |                      |                     |         |  |
| Réfèren     | nce DUM                                                                                                    | Version   | Date<br>Enregistrement | Valeur total<br>déclarée | Soumissionnaire                  | Banque               | Agence<br>Bancaire  | Action  |  |
| 30902220    | 220000004                                                                                                    | 0         | 04/02/2022 16:13       | 1000                     | OP DECLARANT T12 (81<br>1111444) | BANQUE TEST<br>(002) | TEMARA<br>(8100021) | Traiter |  |
| 30902220    | 220000006                                                                                                    | 0         | 04/02/2022 16:20       | 1000                     | OP DECLARANT T12 (81<br>1111444) | BANQUE TEST<br>(002) | TEMARA<br>(8100021) | Traiter |  |
| 30902220    | 0902220220000005 0 04/02/2022 16:17 1000 OP DECLARANT T12 (81 BANQUE TEST (002) TEMARA (8100021) Traiter       |           |                        |                          |                                  |                      |                     |         |  |
|             | 14 K4 1 1 10 11                                                                                                |           |                        |                          |                                  |                      |                     |         |  |
| Export opti | lons: 🔏 🖻                                                                                                    | ixcel 🔁 P | DF                     |                          |                                  |                      |                     |         |  |

Le déroulement de la suite de l'opération est le même que celui du premier scénario.

| Guide Utilisateur - Version 3.0 |
|---------------------------------|
| VALIDATION ELECTRONIQUE         |
| DE LA CAUTION BANCAIRE          |
| BANQUIERS                       |

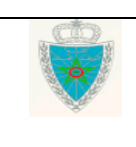

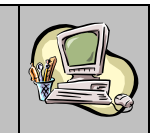

#### 3. SERVICES DE CONSULTATION

Accéder au menu dédouanement au niveau de l'explorateur BADR puis cliquer sur le lien « Cautions Bancaires » à travers la rubrique « Services/Listes ». Le système offre la possibilité de rechercher la caution bancaire attribuée par l'agence bancaire selon 3 critères de recherche :

> Par référence de la déclaration : Le système affiche l'écran suivant :

| Listes de déclarations |                               |  |  |  |  |  |
|------------------------|-------------------------------|--|--|--|--|--|
| Rechercher Par :       | Référence de la déclaration   |  |  |  |  |  |
| Référence DUM          |                               |  |  |  |  |  |
|                        | Bureau Régime Année Série Clé |  |  |  |  |  |
|                        | Valider Rétablir              |  |  |  |  |  |

L'utilisateur est invité à renseigner la référence de la DUM et à cliquer sur le bouton Valider

| RECHERCHE DES CAUTIONS BANCAIRES                                                                                                    |                               |  |  |             |                       |                  |                     |  |  |  |  |
|----------------------------------------------------------------------------------------------------|-------------------------------|--|--|-------------|-----------------------|------------------|---------------------|--|--|--|--|
|                                                                                                    |                               |  |  |             |                       |                  |                     |  |  |  |  |
|                                                                                                    |                               |  |  |             | Listes de déci        | arationa         |                     |  |  |  |  |
| Rechercher Par : Référence de la déclaration                                                                                                    |                               |  |  |             |                       |                  |                     |  |  |  |  |
| Référence DUM                                                                                                    |                               |  |  |             |                       |                  |                     |  |  |  |  |
|                                                                                                    |                               |  |  | Bure<br>309 | au Régime Année       | Série<br>0000003 | CIE                 |  |  |  |  |
|                                                                                                    |                               |  |  |             | Valider               | létablir         |                     |  |  |  |  |
|                                                                                                    |                               |  |  |             | 1 élément(s) trouvé(s | i)               |                     |  |  |  |  |
| Référence DUIM         Version         Date<br>Enregistrement         Valeur<br>total<br>déclarée         Soumissionnaire         Etat<br>Caution         Date<br>Intervention         Réf<br>caution         Utilisateur         Banque |                               |  |  |             |                       |                  | Agence<br>Bancaire  |  |  |  |  |
| 30902220220000003 0 04/02/2022 15:47 1000 OP DECLARANT T12 (81 1111444) Validée 04/02/2022 16:04 abc123456 NOM - PRENON BANQUE TEMAR (810002)                                                                                            |                               |  |  |             |                       |                  | TEMARA<br>(8100021) |  |  |  |  |
|                                                                                                    |                               |  |  |             |                       |                  |                     |  |  |  |  |
| Export options:                                                                                                    | Export options: X Excel D PDF |  |  |             |                       |                  |                     |  |  |  |  |

Le système restitue le résultat sous forme de tableau avec les éléments suivants :

• Référence de la DUM sous forme de lien hypertexte. En cliquant dessus, le système restitue les énonciations de la déclaration dans sa version courante :

| Guide Utilisateur - Version 3.0 |                                                                                                    | Page 17/25 |
|---------------------------------|----------------------------------------------------------------------------------------------------|------------|
| VALIDATION ELECTRONIQUE         |                                                                                                    |            |
| DE LA CAUTION BANCAIRE          | and the second second se |            |
| BANQUIERS                       |                                                                                                    |            |

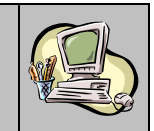

| Entete de la DUM Caution                                                   | Articles Preapuremen         | nt DS Demandes div                                    | /erses Imputation titres              | de change                                                |
|----------------------------------------------------------------------------|------------------------------|-------------------------------------------------------|---------------------------------------|----------------------------------------------------------|
| Bureau Régime Année Série<br>309 022 2022 0000003                          | Cle Circuit Libellé          | du régime : ADMISSION                                 | TEMPORAIRE POUR PERF                  | Type : DUM<br>Ectionnement Actif (Atpa)<br>Avec Paiement |
| Consulter AMP                                                              |                              |                                                       |                                       |                                                          |
| Type<br>Mode d'acquisition                                                 | : Courante N<br>: Interactif | ° ∶0 Statut                                           | : Déposée                             | Commentairee                                             |
| Code Initiateur                                                            | : TESTDEC4                   | Nom                                                   | : NOM TESTDEC4                        |                                                          |
|                                                                            | Vera                         | sion initiale                                         | Version en cours                      |                                                          |
| Date de création<br>Date d'enregistrement<br>Date de dépot                 | 0                            | 4/02/2022 15:46<br>4/02/2022 15:47<br>4/02/2022 15:50 | 04/02/2022 15:46<br>04/02/2022 15:47  |                                                          |
| Combinée<br>Bureau d'Entrée / Sortie<br>Lieu de stockage d'Entrée / Sortie | 9                            | Choisir un li                                         | ieu de stockage 💌                     | Declaration par anticipation                             |
| Arrondissement et lieu de stocks                                           | age de Dédouanement          |                                                       |                                       |                                                          |
| Arrondissement<br>Lieu de stockage                                         | -                            | ARRONDISSI<br>MAGASIN 02                              | EMENT II(309)(309202)<br>2 PILOTE(309 |                                                          |
| Déclarant(Opérateur)                                                       |                              |                                                       |                                       |                                                          |
| Code : 352<br>Nom ou raison sociale : OP<br>Activite :                     | 191<br>DECLARANT T12         | Nº Répertoire                                         |                                       |                                                          |

L'utilisateur à la possibilité d'utiliser les services offerts sur le menu contextuel de gauche :

- > Imprimer : Permet l'impression de la DUM sous le format PDF.
- Historique déclaration : Pour lister les différentes interventions relatives à la déclaration :
  - Date : Date de l'intervention.
  - Ver : Numéro de la version sur laquelle l'intervention a été effectuée.
  - Intervention : Le type de l'intervention (création, validation, modification, enregistrement, ...).
  - Etat résultat : Etat de la déclaration après intervention.
  - Utilisateur : n° de la CNI de l'utilisateur ayant effectué l'intervention.
  - Commentaire : détail de l'intervention.

Ci-dessous, à titre d'illustration, le cas de validation de la caution bancaire.

| Guide Utilisateur - Version 3.0 |
|---------------------------------|
| VALIDATION ELECTRONIQUE         |
| DE LA CAUTION BANCAIRE          |
| BANQUIERS                       |

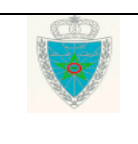

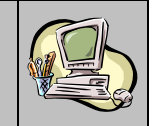

| Entete de la DUM Caution Articles Preapurement DS Demandes diverses (Imputation titres de change)                          |           |                               |                           |             |                                                                                    |  |  |  |
|----------------------------------------------------------------------------------------------------|-----------|-------------------------------|---------------------------|-------------|------------------------------------------------------------------------------------|--|--|--|
| Bureau Régime Année Série Clé Circult                                                                                      |           |                               |                           |             |                                                                                    |  |  |  |
| 309 022 2022 0000003 X Orange Libellé du régime : ADMISSION TEMPORAIRE POUR PERFECTIONNEMENT ACTIF (ATPA)<br>AVEC PAIEMENT |           |                               |                           |             |                                                                                    |  |  |  |
|                                                                                                    |           | Hist                          | rorique de la déclaration |             |                                                                                    |  |  |  |
| Numero version courar                                                                                                    | nte:0     |                               |                           |             |                                                                                    |  |  |  |
| Numéro version                                                                                                    | : 0       |                               |                           |             |                                                                                    |  |  |  |
| Statut                                                                                                    | : Déposée |                               |                           |             |                                                                                    |  |  |  |
|                                                                                                    |           | Nom                           | bre d' interventions : 11 |             |                                                                                    |  |  |  |
| Date                                                                                                    | Ver.      | Intervention                  | Etat résultat             | Utilisateur | Commentaire                                                                        |  |  |  |
| 04/02/2022 15:46                                                                                                    | 0         | Création                      | Créée Provisoire          | TESTDEC4    |                                                                                    |  |  |  |
| 04/02/2022 15:46                                                                                                    | 0         | Validation                    | Valldee                   | TESTDEC4    |                                                                                    |  |  |  |
| 04/02/2022 15:48                                                                                                    | 0         | Modification                  | Créée Provisoire          | TESTDEC4    |                                                                                    |  |  |  |
| 04/02/2022 15:47                                                                                                    | 0         | Validation                    | Validée                   | TESTDEC4    |                                                                                    |  |  |  |
| 04/02/2022 15:47                                                                                                    | 0         | Enregistrement                | Enregistrée, acceptée     | TESTDEC4    |                                                                                    |  |  |  |
| 04/02/2022 15:47                                                                                                    | 0         | Signature DUM                 | Enregistrée, acceptée     | TESTDEC4    | Signature DUM                                                                      |  |  |  |
| 04/02/2022 15:47                                                                                                    | 0         | Sélectivité immédiate         | Enregistrée, acceptée     | AMR         | Selectivité automatique: décision<br>– Orange Sans Scanner                         |  |  |  |
| 04/02/2022 15:47                                                                                                    | o         | Affectation<br>arrondissement | Enregistrée, acceptée     | SYSACTOR    | Arrondissement affecté :<br>ARRONDISSEMENT II(309)<br>(309202)                     |  |  |  |
| 04/02/2022 15:50                                                                                                    | 0         | initiation du contrôle        | Déposée                   | SYSACTOR    |                                                                                    |  |  |  |
| 04/02/2022 15:50                                                                                                    | 0         | Cotation Immédiate            | Déposée                   | SYSACTOR    | Cotation automatique: agent<br>coté = AD6210 NOM PRENOM<br>Arrondissement = 309202 |  |  |  |
| 04/02/2022 16:04                                                                                                    | 0         | Valider CB                    | Déposée                   | AGTBANQ     | Validation de la caution bancaire                                                  |  |  |  |

Estimation des droits et taxes : offre, à titre indicatif, une estimation des droits et taxes relatifs à ladite déclaration. Cette estimation est globale ou détaillée par article si on se positionne au niveau d'un article donné dans l'onglet « Articles » :

| Entete de la DUM Caution Articles Preapurement DS Demandes diverses Imputation titres de change<br>Imputation compte RED Documents Info                                                                                                    |                                                 |                      |                                |           |          |          |  |  |
|----------------------------------------------------------------------------------------------------|-------------------------------------------------|----------------------|--------------------------------|-----------|----------|----------|--|--|
| Bureau         Régime         Année         Série         Clé         Circuit         Type : DUM           309         022         2022         0000003         X         Orange         Libellé du régime : ADMI SSION TEMPORAIRE POUR PERFECTIONNEMENT ACTIF (ATPA)<br>AVEC PAIEMENT |                                                 |                      |                                |           |          |          |  |  |
|                                                                                                    |                                                 |                      | Estimation des droits et taxes | exigibles |          |          |  |  |
| Nombre des Dro                                                                                                    | lts et Taxe dus                                 | ou suspendus : 5     |                                |           |          |          |  |  |
| Article                                                                                                    | Taxe                                            |                      | Détail                         | Quantité  | Assiette | Montant  |  |  |
|                                                                                                    | T_RIN                                           | ST_RIN_00            | 2701_E_N_SP                    | 100.0000  | 1.000    | 100.0000 |  |  |
|                                                                                                    | T_RI_SEGMA                                      | ST_RI_SEC            | ST_RI_SEGMA_006901_E_N_SP      |           | 1.000    | 50.0000  |  |  |
| 1                                                                                                    | T_DI                                            | ST_DI_000            | ST_DI_000110_I_S_AV            |           | 1000.000 | 100.0000 |  |  |
| 1                                                                                                    | T_TPI                                           | ST_TPI_00            | ST_TPI_007217_I_S_AV           |           | 1000.000 | 3.0000   |  |  |
| 1                                                                                                    | T_TVA                                           | ST_TVA_0             | ST_TVA_002109_E_S_AV           |           | 1103.000 | 221.0000 |  |  |
| Total :                                                                                                    |                                                 |                      |                                |           |          |          |  |  |
| Taxe                                                                                                    | •                                               |                      | description                    |           |          | Montant  |  |  |
| T_RIN                                                                                                    | Re                                              | edevance Informatiqu | Je                             |           |          | 100.0000 |  |  |
| T_RI_SEGMA                                                                                                    | T_RI_SEGMA Redevance Informatique SEGMA 50.0000 |                      |                                |           |          |          |  |  |
| T_DI Droit importation 100                                                                                                    |                                                 |                      |                                |           |          | 100.0000 |  |  |
| T_TPI Taxe Parafiscale Importation                                                                                                    |                                                 |                      |                                |           |          | 3.0000   |  |  |
| T_TVA Taxe sur la Valeur Ajoutée Ad-valorem : Cas Import                                                                                                    |                                                 |                      |                                |           |          | 221.0000 |  |  |
|                                                                                                    | Montant total : 474.0000                        |                      |                                |           |          |          |  |  |

Liste des certificats de décharge : Permet l'affichage des certificats de décharge, partiels et définitifs, attribués à la déclaration en précisant leurs dates d'enregistrement et les montants désengagés.

Guide Utilisateur - Version 3.0 VALIDATION ELECTRONIQUE DE LA CAUTION BANCAIRE ---- BANQUIERS ---

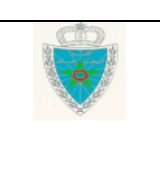

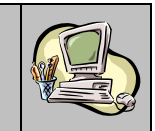

| Entete de la DUM Caution Articles Preapurement DS Demandes diverses Imputation titres de change<br>Imputation compte RED Documents Into |                                                                                                    |    |           |  |  |                  |            |        |
|----------------------------------------------------------------------------------------------------|----------------------------------------------------------------------------------------------------|----|-----------|--|--|------------------|------------|--------|
| Bureau<br>309                                                                                                    | Bureau         Rêgime         Année         Série         Cir         Type : DUM           3n9         022         2022         0000003         X         Orange         Libellé du régime : ADMISSION TEMPORAIRE POUR PERFECTIONNEMENT AU CONTENT |    |           |  |  |                  |            |        |
|                                                                                                    | Liste des certificats de décharge                                                                                                    |    |           |  |  |                  |            |        |
|                                                                                                    | Nombre de certificats de décharge: 0                                                                                                    |    |           |  |  |                  |            |        |
|                                                                                                    | N° Type Date enregistrement Statut Montant désengagé                                                                                                    |    |           |  |  |                  |            |        |
| 3090222                                                                                                    | 02200002                                                                                                    | 71 | Définitif |  |  | 03/02/2022 18:30 | Enregistré | 2480.0 |

Cliquer sur le numéro du certificat de décharge affiché dans le tableau ci-dessus pour afficher ses informations détaillées :

| ▶ IMPRIMER                                               | Entête Détail Info         |           |       |                    |                                                         |  |  |  |  |  |
|----------------------------------------------------------|----------------------------|-----------|-------|--------------------|---------------------------------------------------------|--|--|--|--|--|
| <ul> <li>Historique du certificat de décharge</li> </ul> | Bureau                     | Régime    | Année | Série              | Tune - Dáfinitif                                        |  |  |  |  |  |
|                                                          | 309                        | 022       | 2022  | 0000271            | rype. Deminur                                           |  |  |  |  |  |
|                                                          |                            |           |       |                    |                                                         |  |  |  |  |  |
|                                                          | Compte                     | RED       |       |                    |                                                         |  |  |  |  |  |
|                                                          | Numéro                     |           |       |                    | Bureau Régime Année Série Clé<br>309 022 2022 0000003 X |  |  |  |  |  |
|                                                          | Certific                   | at de dêc | harge |                    |                                                         |  |  |  |  |  |
|                                                          | Statut                     |           |       |                    | : Enregistré                                            |  |  |  |  |  |
|                                                          | Date d'enregistrement      |           |       | : 03/02/2022 18:30 |                                                         |  |  |  |  |  |
|                                                          | Date de confirmation       |           |       |                    |                                                         |  |  |  |  |  |
|                                                          | Montant désengagé (en Dhs) |           |       | hs)                | : 2480.0                                                |  |  |  |  |  |

L'utilisateur peut procéder à l'impression du certificat de décharge sous format PDF à travers la fonctionnalité « IMPRIMER » offerte au niveau du menu contextuel (menu de gauche) :

| Guide Utilisateur - Version 3.0 |
|---------------------------------|
| VALIDATION ELECTRONIQUE         |
| DE LA CAUTION BANCAIRE          |
| BANQUIERS                       |

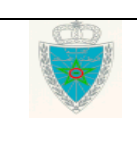

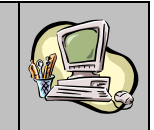

Page 21/25

| Ministère de l'Economie et des Finances<br>Administration des Douanes<br>et Impôts Indirects                                                                                                    |                                                                  | السلوفة البخريية<br>وزارة الاقتصاص والمالية<br>وزارة الاقتصاص والمالية<br>بودارة الجمارية والضرائب غير المباشرة<br>133001+100130014001001001                                                                                                    |
|----------------------------------------------------------------------------------------------------|------------------------------------------------------------------|----------------------------------------------------------------------------------------------------|
|                                                                                                    | JOURNEE DU : 18/02/2022                                          | JOURNEE DU : 18/02/2022                                                                                                    |
|                                                                                                    | HEURE : 11:29:46                                                 | HEURE : 11:29:46                                                                                                    |
| BUREAU : Casa port (309)<br>OBJET : MAIN LEVEE DE CAUTION<br>TYPE : Bancaire CODE :<br>BANQUE TEST (002)<br>TEMARA (8100021)                                                                                                    | 01                                                               | BUREAU : Casa port (309)<br>OBJET : MAIN LEVEE DE CAUTION<br>TYPE : Bancaire CODE : 01<br>BANQUE TEST (002)<br>TEIMARA (8100021)                                                                                                    |
| Adresse banque<br>REFERENCE : fdf DU : 01.                                                                                                    | 01/2000                                                          | Adresse banque REFERENCE : fdf DU : 01/01/2000                                                                                                    |
| NUMERO CERTIFICAT DECHARGE : 30902220                                                                                                    | 1220000271                                                       | NUMERO CERTIFICAT DECHARGE : 30902220220000271                                                                                                    |
| STATUT : Enregistré TYPE CERT. D                                                                                                    | ECHARGE : Définitif                                              | STATUT : Enregistré TYPE CERT. DECHARGE : Définitif                                                                                                    |
| MONSIEUR LE DIRECTEUR,                                                                                                    |                                                                  | MONSIEUR LE DIRECTEUR,                                                                                                    |
| J'AI L'HONNEUR DE VOUS INFORMER (<br>ENGAGEMENTS QUE VOUS AVEZ SOUSCRI<br>CAUTION CONJOINTE ET SOLIDAIRE AU T<br>L'OPERATION CI-APRES INDIQUEE, SONT D<br>OBJET, LE PRINCIPAL OBLIGE AYANT RE<br>OBLIGATIONS AUXQUELLES IL A SOUSCRIT | QUE LES<br>TS, EN TANT QUE<br>ITRE DE<br>EVENUS SANS<br>MPLI LES | J'AI L'HONNEUR DE VOUS INFORMER QUE LES<br>ENGAGEMENTS QUE VOUS AVEZ SOUSCRITS, EN TANT QUE<br>CAUTION CONJOINTE ET SOLIDAIRE AU TITRE DE<br>L'OPERATION CI-APRES INDIQUEE, SONT DEVENUS SANS<br>OBJET, LE PRINCIPAL OBLIGE AYANT REMPLI LES<br>OBLIGATIONS AUXQUELLES IL A SOUSCRIT. |
| DECLARATION NUMERO : 309 022 2022 00<br>VALEUR · 2480 000                                                                                                    | 000003 X                                                         | DECLARATION NUMERO : 309 022 2022 00000003 X                                                                                                    |
| SOUMISSIONNAIRE : OP DECLARANT T1                                                                                                    | 2                                                                | SOUMISSIONNAIRE : OP DECLARANT T12                                                                                                    |
| ADDRESSE : Adresse soumissio                                                                                                    | nnaire                                                           | ADDRESSE : Adresse soumissionnaire                                                                                                    |
| VEUILLEZ AGREER MONSIEUR LE<br>DIRECTEUR L'EXPRESSION DE MES SALUTA<br>DISTINGUEES.                                                                                                    |                                                                  | VEUILLEZ AGREER MONSIEUR LE<br>DIRECTEUR L'EXPRESSION DE MES SALUTATIONS<br>DISTINGUEES.                                                                                                    |
| ······································                                                                                                    | our contra                                                       |                                                                                                    |

- N° de version de la déclaration.
- Date d'enregistrement.
- Valeur totale déclarée.
- Raison sociale du soumissionnaire.
- Etat de la caution bancaire (VALIDE, NON VALIDE, REJETEE).
- Date d'intervention.
- Référence de la caution bancaire.
- Nom et prénom de l'utilisateur ayant effectué la validation de la caution bancaire.
- Libellé de la banque.
- Libellé de l'agence bancaire.

| Guide Utilisateur - Version 3.0 |                                                                                                    |  |
|---------------------------------|----------------------------------------------------------------------------------------------------|--|
| VALIDATION ELECTRONIQUE         |                                                                                                    |  |
| DE LA CAUTION BANCAIRE          | and the second second se |  |
| BANQUIERS                       |                                                                                                    |  |

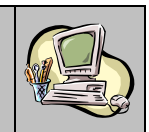

La possibilité d'exporter le contenu de ce tableau sous formats Excel et PDF est offerte. Il suffit de cliquer sur le lien Excel pour effectuer l'export sous Excel, ou sur le lien pour effectuer l'export sous PDF.

Par référence bancaire attribuée : Le système affiche l'écran suivant invitant l'utilisateur à renseigner la référence bancaire attribuée :

|                                           | Listes de déclarations       |  |  |  |  |  |
|-------------------------------------------|------------------------------|--|--|--|--|--|
|                                           |                              |  |  |  |  |  |
| Rechercher Par :                          | Référence bancaire attribuée |  |  |  |  |  |
|                                           |                              |  |  |  |  |  |
|                                           |                              |  |  |  |  |  |
|                                           |                              |  |  |  |  |  |
| Référence bancaire attribuée              | •                            |  |  |  |  |  |
| Référence bancaire attribuée<br>Référence | •                            |  |  |  |  |  |
| Référence bancaire attribuée<br>Référence |                              |  |  |  |  |  |

Selon les critères de recherche renseignés et après clic sur le bouton Valider, le système affiche l'écran suivant :

| Listes de déclarations                                                                                                    |                                                                                                    |  |  |                     |                              |  |  |  |                    |  |
|----------------------------------------------------------------------------------------------------|----------------------------------------------------------------------------------------------------|--|--|---------------------|------------------------------|--|--|--|--------------------|--|
|                                                                                                    | Rechercher Par :                                                                                                   |  |  | Référe              | Référence bancaire attribuée |  |  |  |                    |  |
| Référence bancaire attribuée Référence ABC123456                                                                                   |                                                                                                    |  |  |                     |                              |  |  |  |                    |  |
|                                                                                                    | Valider Rétablir                                                                                                   |  |  |                     |                              |  |  |  |                    |  |
| Référence DU                                                                                                    | Référence DUM Version Date Enregistrement déclarée Soumissionnaire Etat Date Réf caution Utilisateur Banque Agence |  |  |                     |                              |  |  |  | Agence<br>Bancaire |  |
| 30902220220000003 0 04/02/2022 15:47 1000 OP DECLARANT T12 (81 1111444) Validée 04/02/2022 16:04 abc123456 NOM - PRENON TEST (002) |                                                                                                    |  |  | TEMARA<br>(8100021) |                              |  |  |  |                    |  |
| (H) (H) (H) (H)                                                                                                    |                                                                                                    |  |  |                     |                              |  |  |  |                    |  |
| Export options: X Excel 1 PDF                                                                                                    |                                                                                                    |  |  |                     |                              |  |  |  |                    |  |

Le système restitue le résultat sous forme de tableau. La suite de l'opération est identique au premier scénario.

| Guide Utilisateur - Version 3.0 | Page 22/25 |
|---------------------------------|------------|
| VALIDATION ELECTRONIQUE         |            |
| DE LA CAUTION BANCAIRE          |            |
| BANQUIERS                       |            |

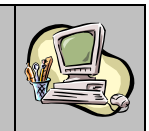

Par date d'enregistrement : Le système offre la possibilité de rechercher la liste des déclarations enregistrées pendant une période donnée selon leur état de validation de la caution bancaire :

|                                | Listes de déclarations                  |  |  |  |  |  |
|--------------------------------|-----------------------------------------|--|--|--|--|--|
| Rechercher Par :               | Date d'enregistrement de la déclaration |  |  |  |  |  |
|                                |                                         |  |  |  |  |  |
| Période (*)                    | du au                                   |  |  |  |  |  |
| Nom de l'opérateur             | ×                                       |  |  |  |  |  |
| Etat de la caution bancaire(*) | Veuillez Choisir un element             |  |  |  |  |  |
| Agences Bancalres(*)           | 771-AGENCETEST1<br>772-AGENCE TEST2     |  |  |  |  |  |
| (") Champs obligatoires        | Valider Rétablir                        |  |  |  |  |  |

Le système invite l'utilisateur à renseigner les critères suivants :

- Période : Information obligatoire pour définir l'intervalle de dates d'enregistrement des déclarations.
- Nom de l'opérateur : La raison sociale du soumissionnaire de la DUM. Saisir pour cela les trois premières lettres. Sélectionner ensuite le nom de l'opérateur. Cette information n'est pas obligatoire.
- Etat de la caution bancaire : Information obligatoire pour sélectionner l'état de la caution bancaire selon les valeurs VALIDE, NON VALIDE, REJETEE et TOUS.
- Agences Bancaires : La liste offerte restitue les agences bancaires attribuées à l'utilisateur connecté telles que déclarées sur sa demande de connexion à BADR. Il s'agit d'une information obligatoire. L'utilisateur est invité à sélectionner la liste des agences bancaires objet de la recherche. Elles sont classées par code BKAM.

Pour cela, il suffit de saisir les premiers chiffres du code BKAM au niveau de la zone de recherche dédiée puis sélectionner les agences en question et cliquer sur le bouton  $\stackrel{\checkmark}{\rightarrow}$ :

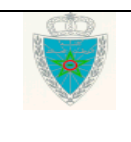

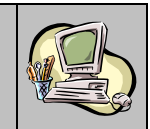

|                                                                     | Listes de declarations                                         |                                                                     | Listes de déclarations                    |
|---------------------------------------------------------------------|----------------------------------------------------------------|---------------------------------------------------------------------|-------------------------------------------|
| Rechercher Par :                                                    | Date d'enregistrement de la déclaration                        | Rechercher Par :                                                    | Date d'enregistrement de la déclaration • |
| Période (*)<br>Nom de l'opérateur<br>Etat de la caution bancaire(*) | du au x<br>Veuillez Choisir un element •<br>$\rho \qquad \rho$ | Période (*)<br>Nom de l'opérateur<br>Etat de la caution bancaire(*) | du au x<br>Veuillea: Choisir un element   |
| Agences Bancairee(*)                                                | 777-AGBICETEST2                                                | Agences Bancaires(*)                                                | 772-AGBICE TEST2                          |
| (") Champs obligatoires                                             | Valider Rétablir                                               | (") Champs obligatoires                                             | Valider Réfablir                          |

Le clic sur le bouton permet de sélectionner l'ensemble des agences bancaires attribuées au banquier :

|                                | Listes de déclarations                                                                        |                                | Listes de déclarations               |                                          |
|--------------------------------|-----------------------------------------------------------------------------------------------|--------------------------------|--------------------------------------|------------------------------------------|
| Rechercher Par :               | Date d'enregistrement de la déclaration                                                       | Rechercher Par :               | Date d'enregistrement de la déclarat | tion 💌                                   |
|                                |                                                                                               |                                |                                      |                                          |
| Période (*)                    | du i au i                                                                                     | Période (*)                    | du 🛛 au 🦳                            |                                          |
| Nom de l'opérateur             | ×                                                                                             | Nom de l'opérateur             | ×                                    |                                          |
| Etat de la caution bancaire(*) | Veuillez Choisir un element                                                                   | Etat de la caution bancaire(*) | Veuillez Choisir un element          |                                          |
| Agences Bancairee(*)           | P     P       771-AGENCE TEST1     P       772-AGENCE TEST2     P       P     P       P     P | Agences Bancaires(*)           |                                      | D<br>771-AGENCETEST1<br>772-AGENCE TEST2 |
| (") Champs obligatoires        | Valider Rétablir                                                                              | (") Champs obligatoires        | Valider Rétablir                     |                                          |

En cliquant sur le bouton **Valider**, le système restitue le résultat de la recherche selon les critères sélectionnés :

| Guide Utilisateur – Version 3.0<br>VALIDATION FLECTRONIQUE |                | Page 24/25 |
|------------------------------------------------------------|----------------|------------|
| DE LA CAUTION BANCAIRE                                     | and the second |            |
| BANQUIERS                                                  |                |            |

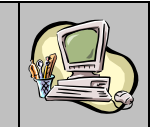

|                        |                      |                        |                                         | Listes de dé                     | clarations      |                      |                |             |                         |                       |
|------------------------|----------------------|------------------------|-----------------------------------------|----------------------------------|-----------------|----------------------|----------------|-------------|-------------------------|-----------------------|
| [                      | Rechercher           | Par:                   | Date d'enregistrement de la déclaration |                                  |                 |                      |                |             |                         |                       |
|                        |                      |                        |                                         |                                  |                 |                      |                |             |                         |                       |
|                        | Période (*)          |                        | du 🦳                                    | au 🦳                             |                 |                      |                |             |                         |                       |
|                        | Nom de l'opé         | ateur                  | ×                                       |                                  |                 |                      |                |             |                         |                       |
|                        | Etat de la ca        | ution bancaire(*)      | Veuillez Choisir un element             |                                  |                 |                      |                |             |                         |                       |
|                        |                      |                        |                                         |                                  |                 |                      |                |             |                         |                       |
|                        |                      |                        | 771- AGENCETEST1                        |                                  |                 |                      |                |             |                         |                       |
|                        |                      |                        | 772-AGENCE TEST2                        |                                  |                 |                      |                |             |                         |                       |
|                        |                      |                        |                                         |                                  |                 |                      |                |             |                         |                       |
|                        | Agences Bancalres(*) |                        |                                         |                                  |                 |                      |                |             |                         |                       |
|                        |                      |                        |                                         |                                  | -               |                      |                |             |                         |                       |
|                        |                      |                        |                                         |                                  | _               |                      |                |             |                         |                       |
|                        |                      |                        |                                         |                                  | ~               |                      |                |             |                         |                       |
|                        | (") Champs of        | bligatoires            |                                         |                                  |                 |                      |                |             |                         |                       |
|                        |                      |                        | Valider Rétablir                        |                                  |                 |                      |                |             |                         |                       |
|                        |                      |                        |                                         |                                  |                 | · ·                  |                |             |                         |                       |
| 3 élément(s) trouvé(s) |                      |                        |                                         |                                  |                 |                      |                |             |                         |                       |
| Référence DUM          | Version              | Date<br>Enregistrement | total<br>dêclarêe                       | Soumissionnaire                  | Etat<br>Caution | Date<br>Intervention | Ref<br>caution | Utilisateur | Banque                  | Agence<br>Bancaire    |
| 309022202200000        | <u>06</u> 0          | 04/02/2022 16:20       | 1000                                    | OP DECLARANT<br>T12 (81 1111444) | Non<br>validée  |                      |                |             | BANQUE<br>TEST<br>(002) | AGENCE<br>TEST 1(771) |
| 309022202200000        | 24 0                 | 04/02/2022 16:13       | 1000                                    | OP DECLARANT<br>T12 (81 1111444) | Non<br>validée  |                      |                |             | BANQUE<br>TEST<br>(002) | AGENCE<br>TEST2(772)  |
| 309022202200000        | <u>05</u> 0          | 04/02/2022 16:17       | 1000                                    | OP DECLARANT<br>T12 (81 1111444) | Non<br>validêe  |                      |                |             | BANQUE<br>TEST<br>(002) | AGENCE<br>TEST 1(771) |
|                        |                      |                        |                                         | - 14 - M                         | 80 B.           |                      |                |             |                         |                       |
| Export options: 🕱      | Excel 🔁 P            | DF                     |                                         |                                  |                 |                      |                |             |                         |                       |

Le résultat est offert sous forme de tableau. La suite de l'opération est identique au premier scénario.

| Guide Utilisateur - Version 3.0 |
|---------------------------------|
| VALIDATION ELECTRONIQUE         |
| DE LA CAUTION BANCAIRE          |
| BANQUIERS                       |

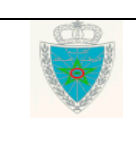